## NÁVOD K POUŽITÍ Bezdrátový AA & CP Adaptér

U2-X-Pro

2 20 994 C

## **O**BSAH

| Obsah balení<br>Důležité                  | <b>2</b>    |
|-------------------------------------------|-------------|
| Jak Zjistit, Zda je vůZ vybaven CarPlay . | 4           |
| Popis adaptéru                            | 5           |
| Připojení                                 | 6           |
| Uživatelské rozhraní                      | 7           |
| Použití bezdrátového Android Auto         | 8           |
| Použití bezdrátového CarPlay              | 9           |
| Nastavení                                 | 10          |
| Aktualizace Firmware                      | 11          |
| Aktualizace na iPhone                     | 12          |
| Aktualizace na Android telefonech         | <b> 1</b> 3 |
| Odeslání hlášení                          | 15          |
|                                           |             |

## 📕 Obsah balení

- Bezdrátový adaptér \*1
- USB kabel (Typ C na A) \*1
- USB kabel (Typ C na C) \*1
- Návod k použití \*1

# **důležit**é

Tento adaptér je určen pro iPhone/Android telefony k vytvoření bezdrátového připojení Apple CarPlay/Android Auto s multimediálními systémy s vestavěnou funkcí Apple CarPlay.

Zda je vozidlo touto funkcí vybaveno či nikoli zjistíte dle popisu na následující stránce.

Přesto, NE všechny vozy s vestavěným CarPlay mohou pracovat s tímto adaptérem. Pokud se objeví jakékoli problémy s připojením, neváhejte nás kontaktovat.

| Funkce            | Převádí OEM Apple CarPlay na<br>bezdrátové Android Auto a CarPlay |  |
|-------------------|-------------------------------------------------------------------|--|
| Kompatibilita     | Vozy s OEM Apple CarPlay                                          |  |
| <b>Ovl</b> ádání  | Dotyková obrazovka, tlačítka<br>na volantu, joystick              |  |
| Napájecí napětí   | USB 5V                                                            |  |
| <b>Připojen</b> í | WiFi & Bluetooth                                                  |  |

#### 📕 Jak zjistit zda je vozidlo vybaveno CarPlay

 Připojte iPhone (s iOS 10 nebo novějším) do USB zásuvky vozu pomocí <u>originálního</u> lightning kabelu.
 Pokud se na obrazovce teleonu objeví vyskakovací okno (viz níže) je vozidlo vybaveno Apple CarPlay.

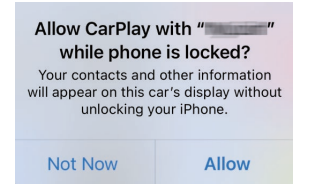

2. Pokud je v menu Vašeho audio přístroje ve voze ikona (viz níže), je vozidlo vybaveno funkcí CarPlay

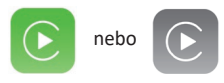

3. Požádejte o informaci Vašeho prodejce vozu.

## 📕 Popis adaptéru

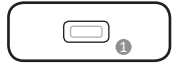

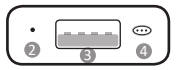

- USB Type-C port: připojte do vozu
- LED indikátory
  - Napájení: rudá LED svítí trvale
  - Připojení do vozu úspěšné: modrá LED svítí
  - AA/CP připojeno: modrá LED bliká pomalu
  - Aktualizace: rudá a modrá blikají střídavě
  - Aktualizace dokončena: bílá svítí trvale
- USB-A port: USB disk a aktualizací a pro drátové připojení Android Auto/Apple CarPlay
- Ohytré tlačítko
  - Krátký stisk: odpojí bezdrátové AA nebo CP
  - Stiskněte a podržte 5s: přepne do režimu aktualizace (pro Android telefony)
  - Stiskněte a podržte 10s: tovární nastavení, smaže všechna data

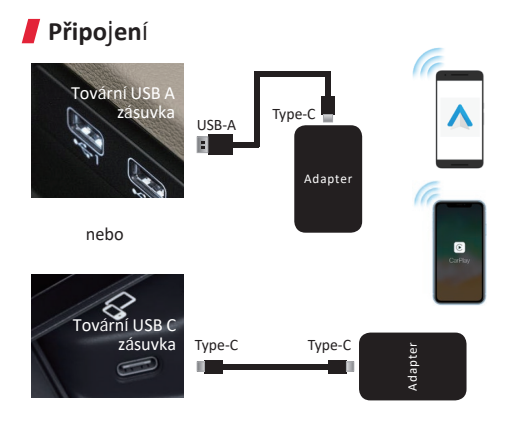

Pozn! Adaptér musí být zapojen do USB zásuvky určené pro drátové připojení Apple CarPlay/Android. (V některých vozech je více USB zásuvek)

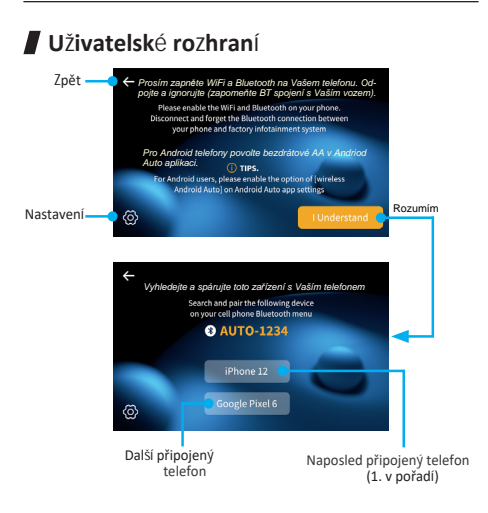

**TIP!** Stisknutím seznamu připojených telefonů a podržením po dobu 3 sekund umožníte smazání tohoto zařízení.

#### Použití bezdrátového Android Auto

Před použitím Android Auto se, prosím, ujistěte zda je v telefonu nainstalována poslední verze aplikace Android Auto.

- Povolte "bezdrátové Android Auto" v nastavení aplikace
- Na telefonu zapněte WiFi / Bluetooth a vyhledjete BT zařízení "AUTO-xxxx" a spárujte zařízení
- Potvrďte párování a další případné notifikace
- K bezdrátovému připojení Android auto dojde během několika s.

POZNI Bezdrátové Android Auto je podporováno na:
1. Telefonech s Android 11 nebo novějších s 5GHz Wi-Fi
2. Google telefonech: Pixel /XL, Pixel 2/2 XL, Pixel 3/3 XL/ 3a/3a XL, Pixel 4/4 XL/4a, Pixel 5, Pixel 6/6 Pro, Nexus 5X, Nexus 6P;

**3.** Samsung Galaxy telefonech: Galaxy S8/S8+, S9/S9+, S10/S10+, S20/S20+/S20 Ultra, S21/S21+/S21 Ultra, Galaxy Note 8, Note 9, Note 10/10+, Note 20/20 Ultra.

#### Použití bezdrátového CarPlay

- Zapněte na telefonu WiFi a Bluetooth, spárujte Bluetooth zařízení s názvem "AUTO-xxxx"
- Potvrďte vyskakovací okno "Použít CarPlay"
- K bezdrátovému připojení CarPlay dojde během několika s.

POZN! Před párováním nového iPhone/Android telefonu nejprve odpojte stávající od WiFi a Bluetooth.

## Nastavení C Settings Language (Azyk) English V A Display Mode (Režim displeje AA) Spilit Screen V Auto Connect (Automatické připojení) Clear All History (Smazar colou historii) Software Verion (Verze SW) 2022061212.1.505.02

#### AA Display Mode

Umožňuje nastavení režimu zobrazení pro Android Auto, včetně rozdělené (Split) obrazovky a celé (Full) obrazovky (NENÍ k dispozici pro některá rozlišení, jako je 800\*480, 1920\*720)

#### Auto Connect

**ON** znamená že pokaždé, když se adaptér spustí, připojí se k poslednímu telefonu Android (iPhone) pro automatické používání bezdrátového systému Android Auto (CarPlay).

**OFF** znamená, že se musíte připojit k Android Auto (CarPlay) ručním kliknutím na název zařízení ze seznamu zařízení.

 Clear All History Smaže historii všech spárovaných zařízení.

#### Aktualizace Firmware

Nedoporučujeme provádět aktualizaci pokud všechny funkce jsou bez závady.

| Online Update                    |               |    |  |  |
|----------------------------------|---------------|----|--|--|
| New version is available         |               |    |  |  |
| Update                           |               |    |  |  |
| Update Notes<br>1. fix some bugs |               |    |  |  |
| Copyright@2020 - 2021            |               |    |  |  |
| AA                               | 192.168.1.101 | \$ |  |  |

POZN! Rudý a modrý LED indikátor bude blikat střídavě během aktualizace. Vyčkejte alespoň 30s poté co se kontrolky rozsvítí a odpojte a znovu připojte adaptér z USB zásuvky pro dokončení aktualizace.

#### Aktualizace na iPhone

- Když je Váš iPhone připojen k bezdátovému CarPlay, v prohlížeči telefonu zadejte adresu
   192.168.1.101, pak klikněte na "Update" pokud je aktualizace k dispozici.
  - Pokud se Váš iPhone nemůže připojit k bezdrátovému CarPlay, připojte telefon k WiFi adaptéru [AUTO-xxxx] ručně. Heslo je: 888888888. Poté zadejte adresu 192.168.1.101, pak klikněte na
     "Update" pokud je aktualizace k dispozici.

#### Aktualizace na Android telefonech

- Jste-li připojeni k bezdrátovému Android Auto, vypněte Bluetooth a zvolte zapomenou WiFi síť.
- Připojte telefon k WiFi síti [AUTO-xxxx] adaptéru ručně pomocí hesla 88888888. (Klikněte na ANO ve vyskakovacím okně pro

potvrzení připojení k WiFi síti)

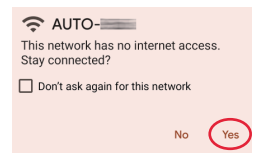

V prohlížeči telefonu zadejte adresu
 192.168.1.101 a klikněte na "Switch P2P"

**Online Update** 

Checking for updates...

Switch P2P

 ve Vašem telefonu jděte na WiFi >> Další nastavení >> WiFi direct, klikněte na [AUTO-xxxx] a ujistěte se, že je síť připojena.

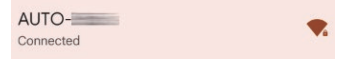

 V prohlížeči zadejte adresu 192.168.1.101 znovu a následně klikněte na "Update".

Online Update

New version is available

Update

#### 📕 Jak odeslat hlášení o problému

Pokud se vyskytne nějaký problém s adaptérem, můžete odeslat hlášení online včetně snímku obrazovky. Pokusíme se co nejdříve problém vyřešit.

| System Version                       |                   |                       |  |  |
|--------------------------------------|-------------------|-----------------------|--|--|
| Build Number 21112921.1284.2         |                   |                       |  |  |
| Choose Headunit                      |                   |                       |  |  |
| Unit Type                            | Facto             | ry OEM CarPlay Unit > |  |  |
| Problem Description                  |                   |                       |  |  |
| Car Make                             | E.g. Toyota       |                       |  |  |
| Model Name                           | me E.g. Camry XLE |                       |  |  |
| Year                                 | E.g. 2020         |                       |  |  |
| Detailed description of the problem: |                   |                       |  |  |
| Please enter text here               |                   |                       |  |  |
| 0.1                                  |                   |                       |  |  |

- Na iPhonu, zadejte adresu 192.168.1.101 do prohlížeče Vašeho telefonu (po připojení k WiFi síti [AUTO-xxxx])
- Na Android telefonech, proveďte následující kroky 1-4 [aktualizace firmware Android] pak předchozí stránka, potom zadejte
   192.168.1.101 pro hlášení problému.

Toto zařízení je v souladu s částí 15 pravidel FCC. Provoz podléhá následujícím dvěma podmínkám:

(1) Toto zařízení nesmí způsobovat škodlivé rušení,

(2) Toto zařízení musí akceptovat jakékoli přijaté rušení,

včetně rušení, které může způsobit nežádoucí provoz.

Google, Google Play, Android, Android Auto jsou ochranné známky společnosti Google Inc., registrované v USA a dalších zemích. Apple, iPhone, iPad a CarPlay jsou ochranné známky společnosti Apple Inc., registrované v USA a dalších zemích. Nejsme spojeni se společností Google Inc. nebo Apple Inc. Všechny ostatní názvy produktů a služeb uvedené jsou ochrannými známkami příslušných společností.